# Utiliser les captures Firepower Threat Defense et Packet Tracer

## Table des matières

| Introduction                                                                                                |
|----------------------------------------------------------------------------------------------------|
| Conditions préalables                                                                                       |
| Exigences                                                                                                   |
| Composants utilisés                                                                                         |
| Informations générales                                                                                      |
| Traitement des paquets FTD                                                                                  |
| Configurer                                                                                                  |
| Diagramme du réseau                                                                                         |
| Utiliser les captures du moteur Snort                                                                       |
| Conditions préalables                                                                                       |
| Exigences                                                                                                   |
| Solution                                                                                                    |
| Utiliser les captures du moteur Snort                                                                       |
| Exigences                                                                                                   |
| Solution                                                                                                    |
| Exemples De Filtres Tcpdump                                                                                 |
| Utiliser les captures du moteur FTD LINA                                                                    |
| Exigences                                                                                                   |
| Solution                                                                                                    |
| Utiliser les captures du moteur LINA FTD - Exporter une capture via HTTP                                    |
| Exigences                                                                                                   |
| Solution                                                                                                    |
| Utilisation des captures du moteur FTD LINA - Exportation d'une capture via FTP/TFTP/SCP                    |
| Exigences                                                                                                   |
| Solution                                                                                                    |
| Utilisation des captures du moteur FTD LINA - Suivi d'un paquet de trafic réel                              |
| Exigences                                                                                                   |
| Solution                                                                                                    |
| Outil de capture dans les versions du logiciel FMC post-6.2                                                 |
| Solution : utilisez l'interface de ligne de commande FTD                                                    |
| Suivre un paquet réel sur FMC post-6.2                                                                      |
| Utilitaire Packet Tracer FTD                                                                                |
| Exigences                                                                                                   |
| Solution                                                                                                    |
| Outil d'interface utilisateur Packet Tracer dans les versions du logiciel FMC postérieures à la version 6.2 |
| Informations connexes                                                                                       |

## Introduction

Ce document décrit comment utiliser les captures Firepower Threat Defense (FTD) et les utilitaires Packet Tracer.

## Conditions préalables

### Exigences

Aucune exigence spécifique n'est associée à ce document.

### Composants utilisés

Les informations contenues dans ce document sont basées sur les versions de logiciel suivantes :

- ASA5515-X qui exécute le logiciel FTD 6.1.0
- FPR4110 qui exécute le logiciel FTD 6.2.2
- FS4000 qui exécute le logiciel Firepower Management Center (FMC) 6.2.2

The information in this document was created from the devices in a specific lab environment. All of the devices used in this document started with a cleared (default) configuration. Si votre réseau est en ligne, assurez-vous de bien comprendre l'incidence possible des commandes.

## Informations générales

Traitement des paquets FTD

Le traitement des paquets FTD est visualisé comme suit :

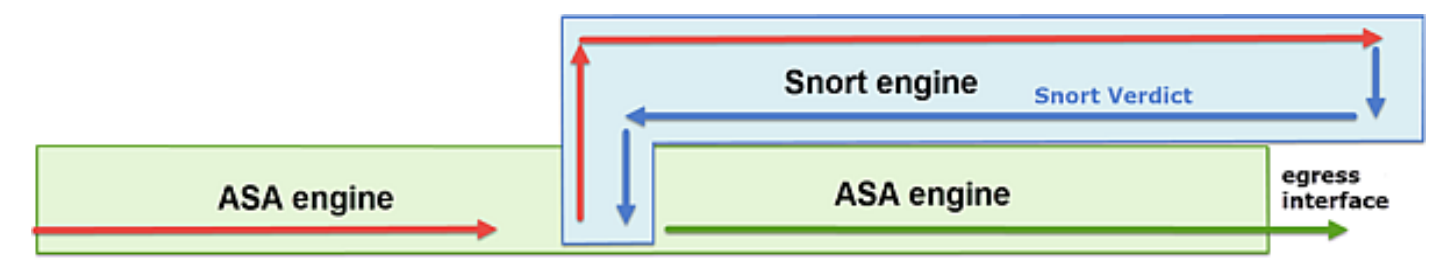

- 1. Un paquet entre dans l'interface d'entrée et est géré par le moteur LINA.
- 2. Si la politique exige que le paquet soit inspecté par le moteur Snort.
- 3. Le moteur Snort renvoie un verdict pour le paquet.
- 4. Le moteur LINA abandonne ou transfère le paquet en fonction du verdict du renifleur.

En fonction de l'architecture, les captures FTD peuvent être effectuées dans les emplacements suivants :

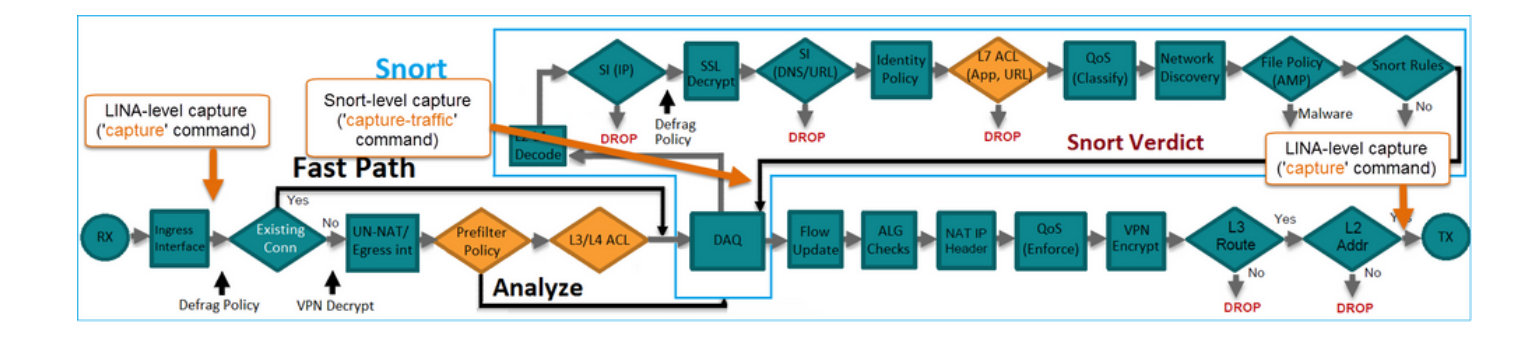

## Configurer

### Diagramme du réseau

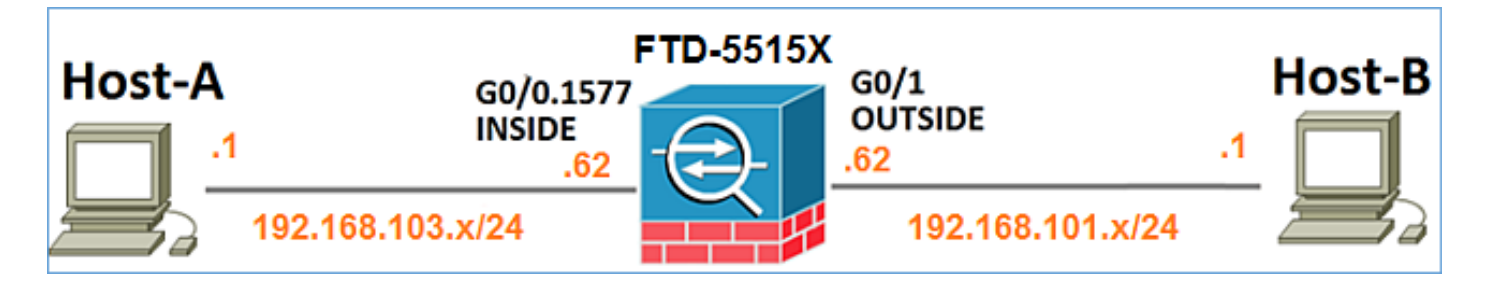

Utiliser les captures du moteur Snort

Conditions préalables

Une politique de contrôle d'accès (ACP) est appliquée sur le FTD qui permet au trafic ICMP (Internet Control Message Protocol) de passer. Une stratégie d'intrusion est également appliquée à la stratégie :

| Overview Analy               | sis Po      | licies   | Devices            | Objects    | AMP              |         |     |          |         |              |              | Deploy   | 0         | System    | Help 🔻      | mikis v     |
|------------------------------|-------------|----------|--------------------|------------|------------------|---------|-----|----------|---------|--------------|--------------|----------|-----------|-----------|-------------|-------------|
| Access Control + /           | ccess Co    | ontrol   | Network I          | Discovery  | Application Det  | ectors  | Co  | rrelatio | n /     | ctions •     |              |          |           |           |             |             |
| FTD5515                      |             |          |                    |            |                  |         |     |          |         |              |              |          |           |           | Save        | Cancel      |
| Enter a description          |             |          |                    |            |                  |         |     |          |         |              |              |          |           |           |             |             |
| Identity Policy: <u>None</u> |             |          |                    |            | SSL Policy       | r: None |     |          |         |              | 7.0          | Inherita | nce Setti | ngs I 🖳 P | olicy Assig | pnments (1) |
| Rules Security               | ntelligenc  | e HT     | TP Response        | s Advanc   | ed               |         |     |          |         |              |              |          |           |           |             |             |
| Filter by Device             |             |          |                    |            |                  |         |     | 0 A      | dd Cate | gory 🕻       | Add Rule     | Sea      | rch Rules |           |             | х           |
| e Name                       | s<br>z      | D<br>Z   | Source<br>Networks | Des        | t<br>works       | v       | u   | A        | Sr      | Dest P       | . u          | IS       | Action    |           |             | ,           |
| ▼ Mandatory - FT             | 5515-(1-    | 1)       |                    |            |                  |         |     |          |         |              |              |          |           | _         |             |             |
| 1 Allow ICMP                 | any         | any      | <b>2</b> 192.168.  | 103.0/24 👳 | 192.168.101.0/24 | any     | any | any      | any     | 👷 ICMP       | (1) any      | any      | 🗸 Allov   | <b>V</b>  | 1           | J 🗄         |
| 🗢 Default - FTD55            | 5 (-)       |          |                    |            |                  |         |     |          |         |              |              |          | 1         |           |             |             |
| There are no rules in        | this sectio | m. Add R | ule or Add Cat     | egory      |                  |         |     |          |         |              |              | lr       | ntrus     | sion      | Polic       | :y          |
| Default Action               |             |          |                    |            |                  |         |     | A        | ccess ( | Control: Blo | ck All Traff | fic      |           |           |             | × 🗾         |

Exigences

- 1. Activez la capture en mode FTD CLISH sans filtre.
- 2. Envoyez une requête ping au FTD et vérifiez la sortie capturée.

Solution

Étape 1. Connectez-vous à la console FTD ou SSH à l'interface br1 et activez la capture en mode FTD CLISH sans filtre.

```
<#root>
>
capture-traffic
Please choose domain to capture traffic from:
 0 - br1
 1 - Router
Selection?
1
Please specify tcpdump options desired.
(or enter '?' for a list of supported options)
Options:
Sur FTD 6.0.x, la commande est :
<#root>
>
system support
capture-traffic
Étape 2. Envoyez une requête ping à FTD et vérifiez la sortie capturée.
```

```
<#root>
>
capture-traffic
Please choose domain to capture traffic from:
    0 - br1
    1 - Router
```

```
Selection?
```

```
Please specify tcpdump options desired.
(or enter '?' for a list of supported options)
Options:
12:52:34.749945 IP olab-vl603-gw.cisco.com > olab-vl647-gw.cisco.com: ICMP echo request, id 0, seq 1, least
12:52:34.749945 IP olab-vl647-gw.cisco.com > olab-vl603-gw.cisco.com: ICMP echo request, id 0, seq 1, least
12:52:34.759955 IP olab-vl603-gw.cisco.com > olab-vl647-gw.cisco.com: ICMP echo request, id 0, seq 2, least
12:52:34.759955 IP olab-vl603-gw.cisco.com > olab-vl603-gw.cisco.com: ICMP echo request, id 0, seq 2, least
12:52:34.759955 IP olab-vl603-gw.cisco.com > olab-vl603-gw.cisco.com: ICMP echo request, id 0, seq 3, least
12:52:34.759955 IP olab-vl647-gw.cisco.com > olab-vl603-gw.cisco.com: ICMP echo request, id 0, seq 3, least
12:52:34.759955 IP olab-vl603-gw.cisco.com > olab-vl603-gw.cisco.com: ICMP echo request, id 0, seq 3, least
12:52:34.759955 IP olab-vl603-gw.cisco.com > olab-vl603-gw.cisco.com: ICMP echo request, id 0, seq 4, least
12:52:34.759955 IP olab-vl647-gw.cisco.com > olab-vl647-gw.cisco.com: ICMP echo request, id 0, seq 4, least
12:52:34.759955 IP olab-vl647-gw.cisco.com > olab-vl647-gw.cisco.com: ICMP echo request, id 0, seq 4, least
12:52:34.759955 IP olab-vl647-gw.cisco.com > olab-vl647-gw.cisco.com: ICMP echo request, id 0, seq 4, least
^C <- to exit press CTRL + C</pre>
```

Utiliser les captures du moteur Snort

Exigences

- 1. Activez la capture en mode FTD CLISH à l'aide d'un filtre pour IP 192.168.101.1.
- 2. Envoyez une requête ping à FTD et vérifiez la sortie capturée.

Solution

Étape 1. Activez la capture en mode FTD CLISH à l'aide d'un filtre pour IP 192.168.101.1.

<#root>
>
capture-traffic
Please choose domain to capture traffic from:
 0 - br1
 1 - Router
Selection?
1

```
Please specify tcpdump options desired.
(or enter '?' for a list of supported options)
Options:
```

```
host 192.168.101.1
```

Étape 2. Envoyez une requête ping au FTD et vérifiez la sortie capturée :

1

| 13:28:36.079982 | IΡ | olab-vl647-gw.c              | isco.com | > | olab-vl603-gw.cisco.com:            | ICMP | echo | reply, | id | 3, | seq | 0, | ler |
|-----------------|----|------------------------------|----------|---|-------------------------------------|------|------|--------|----|----|-----|----|-----|
| 13:28:36.079982 | IΡ | olab-vl647-gw.c <sup>-</sup> | isco.com | > | <pre>olab-vl603-gw.cisco.com:</pre> | ICMP | echo | reply, | id | 3, | seq | 1, | ler |
| 13:28:36.079982 | IΡ | olab-vl647-gw.c <sup>-</sup> | isco.com | > | <pre>olab-vl603-gw.cisco.com:</pre> | ICMP | echo | reply, | id | 3, | seq | 2, | ler |
| 13:28:36.079982 | IΡ | olab-vl647-gw.c <sup>-</sup> | isco.com | > | <pre>olab-vl603-gw.cisco.com:</pre> | ICMP | echo | reply, | id | 3, | seq | 3, | ler |
| 13:28:36.079982 | ΙP | olab-vl647-gw.c <sup>-</sup> | isco.com | > | olab-vl603-gw.cisco.com:            | ICMP | echo | reply, | id | 3, | seq | 4, | ler |

Vous pouvez utiliser l'option -n pour afficher les hôtes et les numéros de port au format numérique. Par exemple, la capture précédente s'affiche comme suit :

```
<#root>
>
capture-traffic
Please choose domain to capture traffic from:
 0 - br1
 1 - Router
Selection?
1
Please specify tcpdump options desired.
(or enter '?' for a list of supported options)
Options:
-n host 192.168.101.1
13:29:59.599959 IP 192.168.101.1 > 192.168.103.1: ICMP echo reply, id 5, seq 0, length 80
13:29:59.599959 IP 192.168.101.1 > 192.168.103.1: ICMP echo reply, id 5, seq 1, length 80
13:29:59.599959 IP 192.168.101.1 > 192.168.103.1: ICMP echo reply, id 5, seq 2, length 80
13:29:59.599959 IP 192.168.101.1 > 192.168.103.1: ICMP echo reply, id 5, seq 3, length 80
13:29:59.599959 IP 192.168.101.1 > 192.168.103.1: ICMP echo reply, id 5, seq 4, length 80
```

Exemples De Filtres Tcpdump

Exemple 1 :

Afin de capturer Src IP ou Dst IP = 192.168.101.1 et Src port ou Dst port = TCP/UDP 23, entrez cette commande :

<#root>

Options:

-n host 192.168.101.1 and port 23

Exemple 2 :

Afin de capturer Src IP = 192.168.101.1 et Src port = TCP/UDP 23, entrez cette commande :

<#root>

Options:

```
-n src 192.168.101.1 and src port 23
```

Exemple 3:

Afin de capturer Src IP = 192.168.101.1 et Src port = TCP 23, entrez cette commande :

<#root>

Options:

-n src 192.168.101.1 and tcp and src port 23  $\,$ 

Exemple 4 :

Afin de capturer Src IP = 192.168.101.1 et voir l'adresse MAC des paquets ajouter l'option 'e', et entrez cette commande :

<#root>

Options:

-ne

src 192.168.101.1

17:57:48.709954

6c:41:6a:a1:2b:f6 > a8:9d:21:93:22:90,

ethertype IPv4 (0x0800), length 58: 192.168.101.1.23 > 192.168.103.1.25420: Flags [S.], seq 3694888749, ack 1562083610, win 8192, options [mss 1380], length 0

Exemple 5 :

Afin de quitter après avoir capturé 10 paquets, entrez cette commande :

<#root>

Options:

-n -c 10 src 192.168.101.1

18:03:12.749945 IP 192.168.101.1.23 > 192.168.103.1.27287: Flags [.], ack 3758037348, win 32768, length 18:03:12.749945 IP 192.168.101.1.23 > 192.168.103.1.27287: Flags [P.], ack 1, win 32768, length 2 18:03:12.949932 IP 192.168.101.1.23 > 192.168.103.1.27287: Flags [P.], ack 1, win 32768, length 10 18:03:13.249971 IP 192.168.101.1.23 > 192.168.103.1.27287: Flags [.], ack 3, win 32768, length 0 18:03:13.249971 IP 192.168.101.1.23 > 192.168.103.1.27287: Flags [P.], ack 3, win 32768, length 2 18:03:13.279969 IP 192.168.101.1.23 > 192.168.103.1.27287: Flags [.], ack 3, win 32768, length 2 18:03:13.279969 IP 192.168.101.1.23 > 192.168.103.1.27287: Flags [.], ack 5, win 32768, length 0 18:03:13.279969 IP 192.168.101.1.23 > 192.168.103.1.27287: Flags [.], ack 5, win 32768, length 10 18:03:13.309966 IP 192.168.101.1.23 > 192.168.103.1.27287: Flags [.], ack 7, win 32768, length 0 18:03:13.309966 IP 192.168.101.1.23 > 192.168.103.1.27287: Flags [.], ack 7, win 32768, length 10 18:03:13.309966 IP 192.168.101.1.23 > 192.168.103.1.27287: Flags [.], ack 7, win 32768, length 1 18:03:13.309966 IP 192.168.101.1.23 > 192.168.103.1.27287: Flags [.], ack 7, win 32768, length 1 18:03:13.309966 IP 192.168.101.1.23 > 192.168.103.1.27287: Flags [.], ack 7, win 32768, length 0 18:03:13.309966 IP 192.168.101.1.23 > 192.168.103.1.27287: Flags [.], ack 7, win 32768, length 0

#### Exemple 6 :

Afin d'écrire une capture dans un fichier avec le nom capture.pcap et de le copier via FTP vers un serveur distant, entrez cette commande :

#### <#root>

Options:

```
-w capture.pcap host 192.168.101.1
CTRL + C <- to stop the capture
> file copy 10.229.22.136 ftp / capture.pcap
```

```
Enter password for ftp@10.229.22.136:
Copying capture.pcap
```

Copy successful.

>

#### Utiliser les captures du moteur FTD LINA

Exigences

1. Activez deux captures sur FTD à l'aide des filtres suivants :

| Adresse IP<br>source         | Commutateurs 192.168.103.1 |
|------------------------------|----------------------------|
| Adresse IP<br>de destination | Commutateurs 192.168.101.1 |
| Protocol                     | ICMP                       |

| Interface                    | INTÉRIEUR                  |
|------------------------------|----------------------------|
| Adresse IP<br>source         | Commutateurs 192.168.103.1 |
| Adresse IP<br>de destination | Commutateurs 192.168.101.1 |
| Protocol                     | ICMP                       |
| Interface                    | EXTÉRIEUR                  |

2. Envoyez une requête ping de l'hôte A (192.168.103.1) à l'hôte B (192.168.101.1) et vérifiez les captures.

Solution

Étape 1. Activez les captures :

<#root>

> capture CAPI interface INSIDE match icmp host 192.168.103.1 host 192.168.101.1
> capture CAPO interface OUTSIDE match icmp host 192.168.101.1 host 192.168.103.1

Étape 2. Vérifiez les captures dans l'interface de ligne de commande.

Envoyez une requête ping de l'hôte A vers l'hôte B :

### C:\Users\cisco>ping 192.168.101.1

Pinging 192.168.101.1 with 32 bytes of data: Reply from 192.168.101.1: bytes=32 time=4ms TTL=255 Reply from 192.168.101.1: bytes=32 time=5ms TTL=255 Reply from 192.168.101.1: bytes=32 time=1ms TTL=255 Reply from 192.168.101.1: bytes=32 time=1ms TTL=255

<#root>

> show capture

capture CAPI type raw-data interface INSIDE [Capturing

- 752 bytes

```
] match icmp host 192.168.103.1 host 192.168.101.1
capture CAPO type raw-data interface OUTSIDE [Capturing
- 720 bytes
]
```

```
match icmp host 192.168.101.1 host 192.168.103.1
```

Les deux captures ont des tailles différentes en raison de l'en-tête Dot1Q sur l'interface INSIDE, comme indiqué dans cet exemple de sortie :

```
<#root>
```

```
> show capture CAPI
8 packets captured
1: 17:24:09.122338
```

802.1Q vlan#1577

```
P0 192.168.103.1 > 192.168.101.1: icmp: echo request

2: 17:24:09.123071 802.10 vlan#1577 P0 192.168.101.1 > 192.168.103.1: icmp: echo reply

3: 17:24:10.121392 802.10 vlan#1577 P0 192.168.103.1 > 192.168.101.1: icmp: echo request

4: 17:24:10.122018 802.10 vlan#1577 P0 192.168.101.1 > 192.168.103.1: icmp: echo reply

5: 17:24:11.119714 802.10 vlan#1577 P0 192.168.103.1 > 192.168.101.1: icmp: echo request

6: 17:24:11.120324 802.10 vlan#1577 P0 192.168.101.1 > 192.168.103.1: icmp: echo reply

7: 17:24:12.133660 802.10 vlan#1577 P0 192.168.103.1 > 192.168.101.1: icmp: echo reply

8: 17:24:12.134239 802.10 vlan#1577 P0 192.168.101.1 > 192.168.103.1: icmp: echo request

8: 17:24:12.134239 802.10 vlan#1577 P0 192.168.101.1 > 192.168.103.1: icmp: echo reply
```

8 packets shown

#### <#root>

```
> show capture CAPO
```

```
8 packets captured

1: 17:24:09.122765 192.168.103.1 > 192.168.101.1: icmp: echo request

2: 17:24:09.122994 192.168.101.1 > 192.168.103.1: icmp: echo request

3: 17:24:10.121728 192.168.103.1 > 192.168.101.1: icmp: echo request

4: 17:24:10.121957 192.168.101.1 > 192.168.103.1: icmp: echo request

5: 17:24:11.120034 192.168.103.1 > 192.168.101.1: icmp: echo request

6: 17:24:11.120263 192.168.101.1 > 192.168.103.1: icmp: echo request

6: 17:24:12.133980 192.168.103.1 > 192.168.101.1: icmp: echo request

8: 17:24:12.134194 192.168.101.1 > 192.168.103.1: icmp: echo request

9 packets chown
```

```
8 packets shown
```

```
Utiliser les captures du moteur LINA FTD - Exporter une capture via HTTP
```

Exigences

Exportez les captures effectuées dans le scénario précédent avec un navigateur.

#### Solution

Pour exporter les captures à l'aide d'un navigateur, vous devez :

- 1. Activer le serveur HTTPS
- 2. Autoriser l'accès HTTPS

Par défaut, le serveur HTTPS est désactivé et aucun accès n'est autorisé :

| <#root>                  |
|--------------------------|
| >                        |
| show running-config http |
|                          |

>

Étape 1. Accédez à Devices > Platform Settings, cliquez sur New Policy, et choisissez Threat Defense Settings :

| Dev | vices    | Objects    | AMP | Deploy        | ) 📀    | System | Help 🔻      | mikis 🔻  |
|-----|----------|------------|-----|---------------|--------|--------|-------------|----------|
| PN  | Platfor  | m Settings |     |               |        |        |             |          |
|     |          |            |     |               |        |        | Object Ma   | nagement |
|     |          |            |     |               |        |        | 🔘 New F     | Policy   |
|     | Device 1 | Гуре       |     | Status        |        | Firepo | wer Setting | s        |
|     | Threat D | efense     |     | Targeting 1 o | device | Threat | : Defense S | ettings  |

Spécifiez le nom de la stratégie et la cible du périphérique :

| New Policy        |                                      |                  |
|-------------------|--------------------------------------|------------------|
| Name:             | FTD5515-System_Policy                |                  |
| Description:      |                                      |                  |
| Targeted Devices  |                                      |                  |
| Select devices to | which you want to apply this policy. |                  |
| Available Devices |                                      | Selected Devices |
| Search by nam     | e or value                           | FTD5515          |

Étape 2. Activez le serveur HTTPS et ajoutez le réseau auquel vous souhaitez autoriser l'accès au périphérique FTD via HTTPS :

| Overview Analysis Policie                                                            | es Devices Objects AMP                                     |                          |         |
|--------------------------------------------------------------------------------------|------------------------------------------------------------|--------------------------|---------|
| Device Management NAT                                                                | VPN Platform Settings                                      |                          |         |
| FTD5515-System_Po                                                                    | blicy                                                      |                          |         |
| ARP Inspection<br>Banner<br>External Authentication<br>Fragment Settings<br>• HTTP 1 | Enable HTTP Server 2<br>Port (Please don't use 80 or 1443) |                          | 3 🙆 Add |
| ICMP                                                                                 | Interface                                                  | Network                  |         |
| Secure Shell<br>SMTP Server                                                          | INSIDE                                                     | Net_192.168.103.0_24bits | / 8     |

Enregistrer et déployer.

Au moment du déploiement de la stratégie, vous pouvez activer debug http afin de voir le début du service HTTP :

<#root>

> debug http 255

debug http enabled at level 255.

http\_enable: Enabling HTTP server HTTP server starting.

Le résultat sur l'interface CLI FTD est :

#### <#root>

> unebug all

Ouvrez un navigateur sur l'hôte A (192.168.103.1) et utilisez cette URL afin de télécharger la première capture : <u>https://192.168.103.62/capture/CAPI/pcap/CAPI.pcap</u>.

| Opening CAPI.pcap                                                            |  |
|------------------------------------------------------------------------------|--|
| You have chosen to open:                                                     |  |
| which is: Wireshark capture file (776 bytes)<br>from: https://192.168.103.62 |  |
| What should Firefox do with this file?  Open with Wireshark (default)        |  |
| Save File Do this <u>a</u> utomatically for files like this from now on.     |  |
| OK Cancel                                                                    |  |

Pour référence :

| https://192.168.103.62/capture/CAPI/pcap/CAPI.pcap | IP de l'interface de données FTD<br>où le serveur HTTP est activé |
|----------------------------------------------------|-------------------------------------------------------------------|
| https://192.168.103.62/capture/CAPI/pcap/CAPI.pcap | Nom de la capture FTD                                             |
| https://192.168.103.62/capture/CAPI/pcap/CAPI.pcap | Nom du fichier qui est téléchargé.                                |

Pour la deuxième capture, utilisez https://192.168.103.62/capture/CAPO/pcap/CAPO.pcap.

| Mttps://192.168.103.62/capture/CAPO/pcap/CAPO.pcap                           |
|------------------------------------------------------------------------------|
| Opening CAPO.pcap                                                            |
| You have chosen to open:                                                     |
| which is: Wireshark capture file (744 bytes)<br>from: https://192.168.103.62 |
| What should Firefox do with this file?                                       |
| Open with     Wireshark (default)     Save File                              |
| Do this automatically for files like this from now on.                       |
| OK Cancel                                                                    |

Utilisation des captures du moteur FTD LINA - Exportation d'une capture via FTP/TFTP/SCP

Exigences

Exportez les captures effectuées dans les scénarios précédents avec les protocoles FTP/TFTP/SCP.

Solution

Exporter une capture vers un serveur FTP :

<#root>

firepower

# copy /pcap capture:CAPI ftp://ftp\_username:ftp\_password@192.168.78.73/CAPI.pcap

Source capture name [CAPI]?

Address or name of remote host [192.168.78.73]?

Destination username [ftp\_username]? Destination password [ftp\_password]? Destination filename [CAPI.pcap]? !!!!!! 114 packets copied in 0.170 secs

firepower#

Exporter une capture vers un serveur TFTP :

<#root>

firepower

# copy /pcap capture:CAPI tftp://192.168.78.73

Source capture name [CAPI]?

Address or name of remote host [192.168.78.73]?

Destination filename [CAPI]?

346 packets copied in 0.90 secs

firepower#

Exporter une capture vers un serveur SCP :

#### <#root>

firepower#

copy /pcap capture:CAPI scp://scp\_username:scp\_password@192.168.78.55

Source capture name [CAPI]?

Address or name of remote host [192.168.78.55]?

Destination username [scp\_username]?

Destination filename [CAPI]? The authenticity of host '192.168.78.55 (192.168.78.55)' can't be established. RSA key fingerprint is <cb:ca:9f:e9:3c:ef:e2:4f:20:f5:60:21:81:0a:85:f9:02:0d:0e:98:d0:9b:6c:dc:f9:af:4 Are you sure you want to continue connecting (yes/no)? yes Warning: Permanently added '192.168.78.55' (SHA256) to the list of known hosts.

#### firepower#

Décharger les captures du FTD. Actuellement, lorsque vous devez décharger des captures de FTD, la méthode la plus simple consiste à effectuer les étapes suivantes :

1. À partir de Lina - copy /pcap capture : <cap\_name> disk0 :

2. À partir de la racine FPR - mv /ngfw/mnt/disk0/<nom\_cap> /ngfw/var/common/

3. À partir de l'interface utilisateur FMC - System > Health > Monitor > Device > Advanced Troubleshooting et saisissez <cap\_name> dans le champ et téléchargez.

Utilisation des captures du moteur FTD LINA - Suivi d'un paquet de trafic réel

Exigences

Activez une capture sur FTD avec les filtres suivants :

| Adresse IP source             | Commutateurs 192.168.103.1 |
|-------------------------------|----------------------------|
| Adresse IP de<br>destination  | Commutateurs 192.168.101.1 |
| Protocol                      | ICMP                       |
| Interface                     | INTÉRIEUR                  |
| Suivi des paquets             | oui                        |
| Nombre de<br>paquets de suivi | 100                        |

Envoyez une requête ping à partir de l'hôte A (192.168.103.1) vers l'hôte B (192.168.101.1) et vérifiez les captures.

Solution

Suivre un paquet réel est très utile pour résoudre les problèmes de connectivité. Il vous permet de

voir toutes les vérifications internes qu'un paquet passe. Ajoutez les mots clés trace detail et spécifiez le nombre de paquets que vous voulez tracer. Par défaut, le FTD effectue le suivi des 50 premiers paquets entrants.

Dans ce cas, activez la capture avec les détails de trace pour les 100 premiers paquets que FTD reçoit sur l'interface INSIDE :

<#root>

> capture CAPI2 interface INSIDE trace detail trace-count 100 match icmp host 192.168.103.1 host 192.168

Envoyez une requête ping de l'hôte A vers l'hôte B et vérifiez le résultat :

C:\Users\cisco>ping 192.168.101.1 Pinging 192.168.101.1 with 32 bytes of data: Reply from 192.168.101.1: bytes=32 time=2ms IIL=255 Reply from 192.168.101.1: bytes=32 time=2ms IIL=255 Reply from 192.168.101.1: bytes=32 time=2ms IIL=255 Reply from 192.168.101.1: bytes=32 time=8ms IIL=255

Les paquets capturés sont les suivants :

<#root>

```
> show capture CAPI2
```

8 packets captured

1: 18:08:04.232989 802.1Q vlan#1577 P0 192.168.103.1 > 192.168.101.1: icmp: echo request 2: 18:08:04.234622 802.1Q vlan#1577 P0 192.168.101.1 > 192.168.103.1: icmp: echo reply 3: 18:08:05.223941 802.1Q vlan#1577 P0 192.168.103.1 > 192.168.101.1: icmp: echo request 4: 18:08:05.224872 802.1Q vlan#1577 P0 192.168.101.1 > 192.168.103.1: icmp: echo reply 5: 18:08:06.222309 802.1Q vlan#1577 P0 192.168.103.1 > 192.168.101.1: icmp: echo request 6: 18:08:06.223148 802.1Q vlan#1577 P0 192.168.101.1 > 192.168.101.1: icmp: echo request 802.1Q vlan#1577 P0 192.168.101.1 > 192.168.103.1: icmp: echo request 6: 18:08:06.223148 802.1Q vlan#1577 P0 192.168.101.1 > 192.168.103.1: icmp: echo request 802.1Q vlan#1577 P0 192.168.101.1 > 192.168.101.1: icmp: echo request 802.1Q vlan#1577 P0 192.168.103.1 > 192.168.101.1: icmp: echo request 8: 18:08:07.220752 802.1Q vlan#1577 P0 192.168.101.1 > 192.168.101.1: icmp: echo request 8: 18:08:07.221561 802.1Q vlan#1577 P0 192.168.101.1 > 192.168.103.1: icmp: echo request 8: 20.1Q vlan#1577 P0 192.168.101.1 > 192.168.103.1: icmp: echo request 8: 20.1Q vlan#1577 P0 192.168.101.1 > 192.168.103.1: icmp: echo request 8: 20.1Q vlan#1577 P0 192.168.101.1 > 192.168.103.1: icmp: echo request 8: 20.1Q vlan#1577 P0 192.168.101.1 > 20.200.10: icmp: echo request 8: 20.1Q vlan#1577 P0 192.168.101.1 > 20.200.10: icmp: echo request 8: 20.200 vlan#1577 P0 192.168.101.1 > 20.200.20: icmp: echo request 8: 20.200 vlan#1577 P0 192.168.101.1 > 20.200.20: icmp: echo request 8: 20.200 vlan#1577 P0 192.168.20: icmp: echo request 2: 20.200 vlan#1577 P0 192.168.20: icmp: echo request 2: 20.200 vlan#1577 P0 192.168.20: icmp: echo request 2: 20.200 vlan#1577 P0 192.168.20: icmp: echo request 2: 20.200 vlan#1577 P0 192.168.20: icmp: echo request 2: 20.200 vlan#200.20: icmp: icmp: echo request 2: 20.200 vlan#200.20: icmp: icmp: echo request 2: 20.200 vlan#200.20: icmp: icmp: icmp: icmp: icmp: icmp: icmp: icmp: icmp: icmp: icmp: icmp: icmp: icmp: icmp: icmp: icmp: icmp: icmp: icmp: icmp: icmp: icmp: icmp: icmp: icmp:

Ce résultat montre une trace du premier paquet. Les parties qui présentent un intérêt :

- La phase 12 est celle où l'on voit le « flux vers l'avant ». Il s'agit du tableau d'envoi du moteur LINA (qui correspond en fait à l'ordre interne des opérations).
- La phase 13 est l'étape au cours de laquelle FTD envoie le paquet à l'instance Snort.
- La phase 14 est celle où le verdict Snort est vu.

<#root>

<sup>&</sup>gt; show capture CAPI2 packet-number 1 trace detail

8 packets captured 1: 18:08:04.232989 000c.2998.3fec a89d.2193.2293 0x8100 Length: 78 802.1Q vlan#1577 P0 192.168.103.1 > 192.168.101.1: icmp: echo request (ttl 128, id 3346) Phase: 1 Type: CAPTURE ... output omitted ... Phase: 12 Type: FLOW-CREATION Subtype: Result: ALLOW Config: Additional Information: New flow created with id 195, packet dispatched to next module Module information for forward flow ... snp\_fp\_inspect\_ip\_options snp\_fp\_snort snp\_fp\_inspect\_icmp snp\_fp\_adjacency snp\_fp\_fragment snp\_ifc\_stat Module information for reverse flow ... snp\_fp\_inspect\_ip\_options snp\_fp\_inspect\_icmp snp\_fp\_snort snp\_fp\_adjacency snp fp fragment snp\_ifc\_stat Phase: 13 Type: EXTERNAL-INSPECT Subtype: Result: ALLOW Config: Additional Information: Application: 'SNORT Inspect' Phase: 14 Type: SNORT Subtype: Result: ALLOW Config: Additional Information: Snort Verdict: (pass-packet) allow this packet ... output omitted ... Result: input-interface: OUTSIDE input-status: up input-line-status: up output-interface: OUTSIDE output-status: up output-line-status: up Action: allow 1 packet shown

Outil de capture dans les versions du logiciel FMC post-6.2

Dans FMC Version 6.2.x, un nouvel assistant de capture de paquets a été introduit. Accédez à Périphériques > Gestion des périphériques et cliquez sur l'icône Dépannage. Choisissez ensuite Advanced Troubleshooting et enfin Capture w/Trace.

| Overview Analysis           | Policies Devices            | Objects | s AM      | P Inte   | lligence     |      |                 |   |            |
|-----------------------------|-----------------------------|---------|-----------|----------|--------------|------|-----------------|---|------------|
| <b>Device Management</b>    | NAT VPN • Q                 | oS Pl   | atform S  | ettings  | FlexCont     | fig  | Certificates    |   |            |
| By Group                    | •                           |         |           |          |              |      |                 |   | $\bigcirc$ |
| Name                        |                             | Group   | Model     | License  | Туре         | Acce | ss Control Poli |   |            |
| FTD4110-2<br>10.48.23.254 - | Cisco Firepower 4110 Threat | Cisco   | Firepower | 411( Bas | e, Threat, M | a    | ACP1            | P | 6 🔀        |

Choisissez Add Capture pour créer une capture FTD :

| Ad<br>FTD4 | Advanced Troubleshooting<br>FTD4110-2                          |      |       |                |                |                  |                  |          |        |             |        |  |
|------------|----------------------------------------------------------------|------|-------|----------------|----------------|------------------|------------------|----------|--------|-------------|--------|--|
| Fil        | File Download Threat Defense CLI Packet Tracer Capture w/Trace |      |       |                |                |                  |                  |          |        |             |        |  |
| ¢          | C Auto Refresh Interval (seconds): 10 Enable Auto Refresh      |      |       |                |                |                  |                  |          |        |             |        |  |
| Na         | Interface                                                      | Туре | Trace | Buffer<br>Mode | Buffer<br>Size | Packet<br>Length | Buffer<br>Status | Protocol | Source | Destination | Status |  |

| Add Capture           |                               |                         |                 | ? ×  |                  |
|-----------------------|-------------------------------|-------------------------|-----------------|------|------------------|
| Name*:                | CAPI                          | Interface*:             | INSIDE          | - ←  | Source interface |
| Match Criteria:       |                               |                         |                 |      |                  |
| Protocol*:            | IP 💌                          |                         |                 |      | <br>IP Protocol  |
| Source Host*:         | 192.168.0.10                  | Source Network:         | 255.255.255.255 |      |                  |
| Destination<br>Host*: | 192.168.2.10                  | Destination<br>Network: | 255.255.255.255 |      |                  |
| SGT number:           | 0                             | 0-65535)                |                 |      | Circular buffer  |
| Buffer:               |                               |                         |                 |      |                  |
| Packet Size:          | 1518 14-1522 bytes            | Continuous Ca           | pture Trace     |      |                  |
| Buffer Size:          | 524288 1534-33554432<br>bytes | Stop when full          | Trace Count     | : 50 |                  |

Les limitations actuelles de l'interface utilisateur FMC sont :

- · Impossible de spécifier les ports Src et Dst
- Seuls les protocoles IP de base peuvent être associés
- · Impossible d'activer la capture pour les abandons ASP du moteur LINA

Solution : utilisez l'interface de ligne de commande FTD

Dès que vous appliquez une capture à partir de l'interface utilisateur FMC, la capture s'exécute :

| File D                                                    | ownload   | Threat D | efense | CLI            | Packet T       | racer            | Capture w/Trace  |          | Capture w/Trace Clear the |                   |               |             |            |           |           |   |  |  |
|-----------------------------------------------------------|-----------|----------|--------|----------------|----------------|------------------|------------------|----------|---------------------------|-------------------|---------------|-------------|------------|-----------|-----------|---|--|--|
| C Auto Refresh Interval (seconds): 10 Enable Auto Refresh |           |          |        |                |                |                  | capture          |          |                           |                   | Add C         | aptur       | re         |           |           |   |  |  |
| Na                                                        | Interface | Туре     | Trace  | Buffer<br>Mode | Buffer<br>Size | Packet<br>Length | Buffer<br>Status | Protocol | Source                    | Destination       | Status        |             |            |           |           |   |  |  |
| CAPI                                                      | INSIDE    | raw-data | 1      | М              | 524288         | 1518             | Capturing        | IP       | 192.168.0.10              | 192.168.2.10      | Running       | ø           | i          | 9         | 11        | Ę |  |  |
|                                                           |           |          |        |                |                |                  |                  |          |                           |                   |               |             |            |           |           | Î |  |  |
|                                                           |           |          |        |                |                |                  |                  |          | [                         | Pause the capture | Save<br>in po | e th<br>cap | e c<br>for | api<br>ma | tur<br>at | e |  |  |

Capture sur l'interface CLI FTD :

<#root>

> show capture

```
capture CAPI%intf=INSIDE% type raw-data trace interface INSIDE [Capturing - 0 bytes]
match ip host 192.168.0.10 host 192.168.2.10
>
```

Suivre un paquet réel sur FMC post-6.2

Sur FMC 6.2.x, l'assistant Capture w/Trace vous permet de capturer et de suivre des paquets réels sur FTD :

| Add Capture           |                            |                         |                 | ? × |                       |
|-----------------------|----------------------------|-------------------------|-----------------|-----|-----------------------|
| Name*:                | САРІ                       | Interface*:             | INSIDE          |     |                       |
| Match Criteria:       |                            |                         |                 |     |                       |
| Protocol*:            | IP 👻                       |                         |                 |     |                       |
| Source Host*:         | 192.168.16.111             | Source Network:         | 255.255.255.255 |     |                       |
| Destination<br>Host*: | 192.168.17.1               | Destination<br>Network: | 255.255.255.255 |     |                       |
| SGT number:           | 0                          | (0-65533)               |                 |     |                       |
| Buffer:               |                            |                         |                 |     |                       |
| Packet Size:          | 1518 14-1522 bytes         | O Continuous Cap        | oture 🕑 Trace 🗲 |     | Trace ingress packets |
| Buffer Size:          | 524288 1534-33554432 bytes | Stop when full          | Trace Count: 50 |     |                       |

Vous pouvez vérifier le paquet suivi dans l'interface utilisateur FMC :

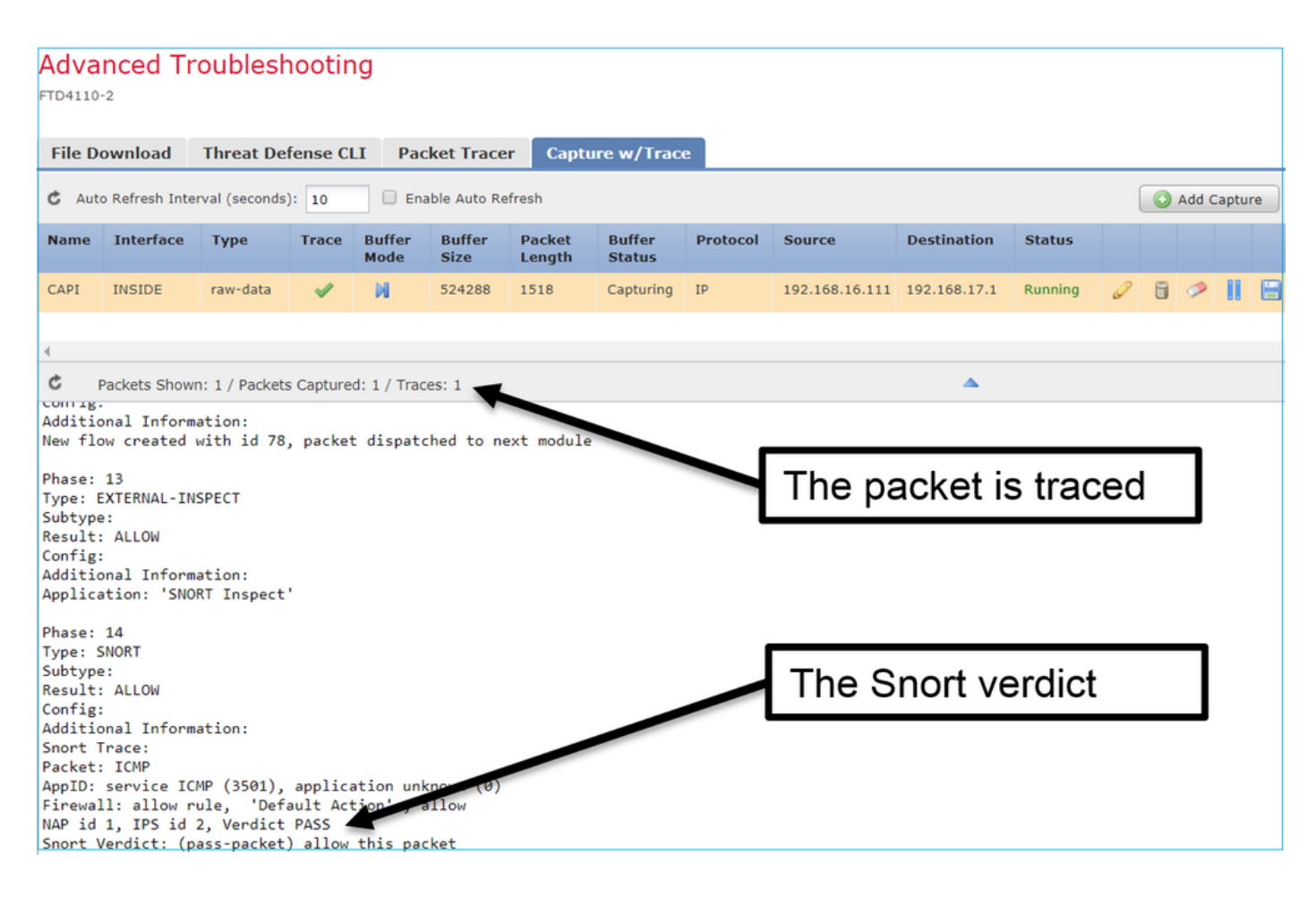

### Utilitaire Packet Tracer FTD

#### Exigences

Utilisez l'utilitaire Packet Tracer pour ce flux et vérifiez la manière dont le paquet est traité en interne :

| Interface d'entrée        | INTÉRIEUR                  |
|---------------------------|----------------------------|
| Protocol                  | Requête d'écho ICMP        |
| Adresse IP source         | Commutateurs 192.168.103.1 |
| Adresse IP de destination | Commutateurs 192.168.101.1 |

Solution

Packet Tracer génère un paquet virtuel. Comme le montre cet exemple, le paquet est soumis à l'inspection Snort. Une capture effectuée en même temps au niveau de Snort (capture-traffic) montre la requête d'écho ICMP :

#### <#root>

> packet-tracer input INSIDE icmp 192.168.103.1 8 0 192.168.101.1 Phase: 1 Type: CAPTURE Subtype: Result: ALLOW Config: Additional Information: MAC Access list Phase: 2 Type: ACCESS-LIST Subtype: Result: ALLOW Config: Implicit Rule Additional Information: MAC Access list Phase: 3 Type: ROUTE-LOOKUP Subtype: Resolve Egress Interface Result: ALLOW Config: Additional Information: found next-hop 192.168.101.1 using egress ifc OUTSIDE Phase: 4 Type: ACCESS-LIST Subtype: log Result: ALLOW Config: access-group CSM\_FW\_ACL\_ global access-list CSM\_FW\_ACL\_ advanced permit ip 192.168.103.0 255.255.255.0 192.168.101.0 255.255.255.0 rule access-list CSM\_FW\_ACL\_ remark rule-id 268436482: ACCESS POLICY: FTD5515 - Mandatory/1 access-list CSM\_FW\_ACL\_ remark rule-id 268436482: L4 RULE: Allow ICMP Additional Information: This packet is sent to snort for additional processing where a verdict is reached ... output omitted ... Phase: 12 Type: FLOW-CREATION Subtype: Result: ALLOW Config: Additional Information: New flow created with id 203, packet dispatched to next module Phase: 13 Type: SNORT Subtype: Result: ALLOW Config: Additional Information: Snort Trace: Packet: ICMP

AppID: service ICMP (3501), application unknown (0) Firewall: allow rule, id 268440225, allow NAP id 2, IPS id 0, Verdict PASS Snort Verdict: (pass-packet) allow this packet

Result: input-interface: INSIDE input-status: up input-line-status: up output-interface: OUTSIDE output-status: up output-line-status: up Action: allow

>

La capture de niveau Snort au moment du test Packet Tracer montre le paquet virtuel :

<#root>

>

-n

capture-traffic

```
Please choose domain to capture traffic from:
  0 - management0
  1 - Router
Selection? 1
```

```
Please specify tcpdump options desired.
(or enter '?' for a list of supported options)
Options:
```

13:27:11.939755 IP 192.168.103.1 > 192.168.101.1: ICMP echo request, id 0, seq 0, length 8

Outil d'interface utilisateur Packet Tracer dans les versions du logiciel FMC postérieures à la version 6.2

Dans FMC version 6.2.x, l'outil d'interface utilisateur Packet Tracer a été introduit. L'outil est accessible de la même manière que l'outil de capture et vous permet d'exécuter Packet Tracer sur FTD à partir de l'interface utilisateur FMC :

|                                           |                           | Configuratio           | on Users         | Domains  | Integration                | Updates     | Licenses <b>•</b> | Health ► Monitor |
|-------------------------------------------|---------------------------|------------------------|------------------|----------|----------------------------|-------------|-------------------|------------------|
| Advanced Tro                              | ubleshooting              |                        |                  |          |                            |             |                   |                  |
| File Download T                           | hreat Defense CLI         | Packet Tracer          | Capture w        | /Trace   | [                          |             | irce int          | erface           |
| Select the packet ty                      | vpe and supply the packet | t parameters. Click st | art to trace the | packet.  |                            | 10 300      |                   | enace            |
| Packet type:                              | ТСР                       | ~                      |                  |          | Interface*:                | INSIDE      |                   | •                |
| Source*:                                  | IP address (IPv4)         | ▼ 192.168.0            | .10              |          | Source Port*:              | 1111        |                   | ×                |
| Destination*:                             | IP address (IPv4)         | ▼ 192.168.2            | .10              |          | Destination Po             | rt*: http   |                   | *                |
| SGT number:                               | SGT number. (0-6553       | 3) VLAN ID:            | VLAN ID (        | (1-4096) | Destination Ma<br>Address: | ac XXXXX.XX | 000.0000          |                  |
| Output Format:                            | summary                   | *                      |                  |          |                            |             |                   |                  |
| Start                                     | Clear                     |                        |                  |          |                            |             |                   |                  |
| < Output                                  |                           |                        |                  | •        |                            |             |                   | Raw              |
| Phase: 1<br>Type: CAPTURE                 |                           |                        |                  |          |                            |             |                   |                  |
| Subtype:<br>Result: ALLOW                 |                           |                        |                  |          | The                        | e trace     | er outpu          | ıt               |
| Additional Information<br>MAC Access list | 1:                        |                        |                  |          |                            |             |                   |                  |
| Dhase: 2                                  |                           |                        |                  |          |                            |             |                   |                  |

## Informations connexes

- Guide de référence des commandes Firepower Threat Defense
- Notes de version du système Firepower, version 6.1.0
- <u>Guide de configuration de Cisco Firepower Threat Defense pour Firepower Device Manager,</u> version 6.1
- <u>Assistance et documentation techniques Cisco Systems</u>

### À propos de cette traduction

Cisco a traduit ce document en traduction automatisée vérifiée par une personne dans le cadre d'un service mondial permettant à nos utilisateurs d'obtenir le contenu d'assistance dans leur propre langue.

Il convient cependant de noter que même la meilleure traduction automatisée ne sera pas aussi précise que celle fournie par un traducteur professionnel.